## SharePoint Mount Drive for the Mac computer

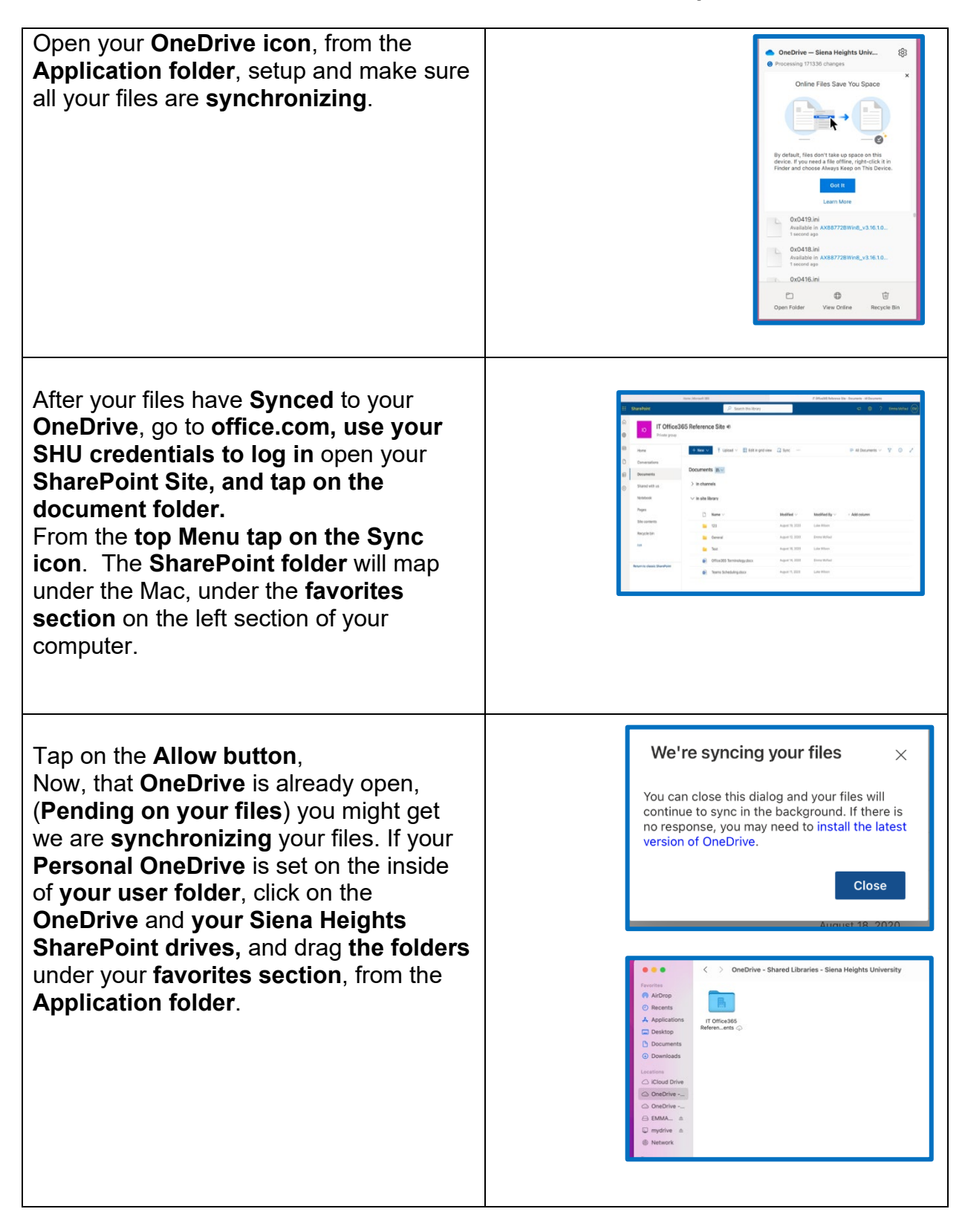